## 電子平台-期貨密碼解鎖及補發(APP 期貨密碼專區)

一、APP線上密碼解鎖注意事項:

- 1. 該APP需具備有效期限內的電子憑證。
- 2. 限一般自然人客户,且為期貨電子交易客戶。
- 3. 每日僅限3次。
- 4. 當已申請過密碼補發流程,且尚未使用通行碼驗證之客戶,暫停線上解鎖功能。

操作流程:

步驟1. 進入華南永昌證券APP,於登入畫面點選右下方側的[密碼專區]。

步驟2. 目前為[證券密碼專區],請再點擊右上方的展開鍵(三條橫線),選擇第二項的[期貨密碼專區] [期貨密碼專區]共三個頁面,分別為[密碼解鎖]、[密碼補發]及[通行碼驗證]

| 15:45 ••• 40                                                                                                    | <b>1</b> 9           | 5:45                                                                                                    | 11   4G 🚮 | 15:45                                                                                                    | ••II 4G 🕬                        | 15:46                                                                                                    |                                                                                   | •1   4G छ |  |
|----------------------------------------------------------------------------------------------------|----------------------|----------------------------------------------------------------------------------------------------|-----------|----------------------------------------------------------------------------------------------------|----------------------------------|----------------------------------------------------------------------------------------------------|-----------------------------------------------------------------------------------|-----------|--|
|                                                                                                    |                      | 證券 <mark>密碼專區</mark><br>密碼解鎖 密碼                                                                                                    | 補發        | × 證券密碼<br>證券密碼                                                                                                    | ] 専 區 📃                          | × 期<br>密碼解鎖                                                                                                    | <b>貨密碼專區</b><br>密碼補發                                                              | ■         |  |
| HARANA<br>HARANA<br>HARANANA<br>HARANANA<br>HARANANA<br>HARANANA<br>HARANANA<br>HARANANA<br>HARANANA<br>HARANANA<br>HARANANA<br>HARANANA<br>HARANANA<br>HARANANA<br>HARANANA<br>HARANANA<br>HARANANANA<br>HARANANANANANANANANANANANANANANANANANANA | 親親<br>一,<br>二,<br>三, | <ul> <li>親愛的客戶,您好:</li> <li>此功能僅提供解除您的電子交易密碼攝定狀<br/>應,解類後請重預全人。</li> <li>進行(密稿解錄),前」內確定目前使用之裝置<br/>存有本公司的有效可證。</li> <li>為了您的交易??</li> <li>本公司每日提供一次線<br/>上解第個聚者:信心已超過當日上限,請隔日再<br/>解鎖。</li> </ul> |           | 期貨幣活用<br>酸。解擬後請重約2<br>1. 進行 管磁碼網紅 肉。請確定目前使用之裝置<br>存有本公司的有效憑證。<br>2. 為了您的交易安全。本公司每日提供一次線<br>上解顯形態,若您已超過當日上限,請隔日再<br>解鎖。<br><b>身分銀英字需大智</b> 、A123456789 |                                  | 請注意下列專項進行密碼解鎖:<br>1. 您必需為本公司期貨電子交易客戶,並於装置<br>內留存有效透過。<br>2. 若您已忘記密碼,請改用密碼補發功能或本人<br>攜帶身份證及原留印鑑至原開戶分公司重新申<br>請密碼證。<br>3. 本功能僅限一般自然人客戶,法人客戶請聽櫃<br>辦理或洽本公司開戶櫃台洽讀。<br>4. 安全問題限三次錯誤即暫停本功能服務,本功<br>能提供每日三次解讀服務,若您已超過當日次<br>數請洽客服專編(12)4128889。 |                                                                                   |           |  |
|                                                                                                    | ii<br>F              | 青選擇出生年(或營業事業登記年度)<br>民國 年 出生/營業                                                                                                    | 登記        | 請選擇出生年(或營業事業<br>民國 年 年                                                                                                    | <mark>業登記年度)</mark><br>年 出生/營業登記 | ●電子交易密<br>身分證英文字需<br>請輸入身分證                                                                                                    | <ul> <li>●電子交易密碼 網路出金密碼</li> <li>身分證英文字需大寫: A123456789</li> <li>請給入身分證</li> </ul> |           |  |
|                                                                                                    |                      | <b>就行交割未五端</b><br>請輸入銀行交割末五碼                                                                                                    |           | (打交割木五嶋)<br>請給入銀行交割末五碼                                                                                                    |                                  | 講選擇出生年月日       民國 年 年 月 月 日 日       安全問題                                                                                                    |                                                                                   |           |  |
| V2.0.14.3                                                                                                    |                      |                                                                                                    |           | 站达州市林<br>贴心小叮停:<br>一、若它忘忘記密稿,請改用「總上補登密稿」功能。<br>一、透道道供將無法違行線上密碼解解放補發,請本人攝<br>帶想請牛人履置的描述中一分分間職編 新生油游校品                                                  |                                  | 更換問題(更換問題着多三次)<br>手機                                                                                                    |                                                                                   |           |  |

- 步驟3. (1)點選左側的[密碼解鎖]頁面。(2)選擇需要解鎖的密碼項目(電子交易密碼/電子出金密碼)。(3) 然後依序輸入身分證號、出生年月日及安全問題。(4) 點選[立即解鎖]。
- 步驟4. 等待伺服器回應後即解鎖成功,可重新輸入密碼。

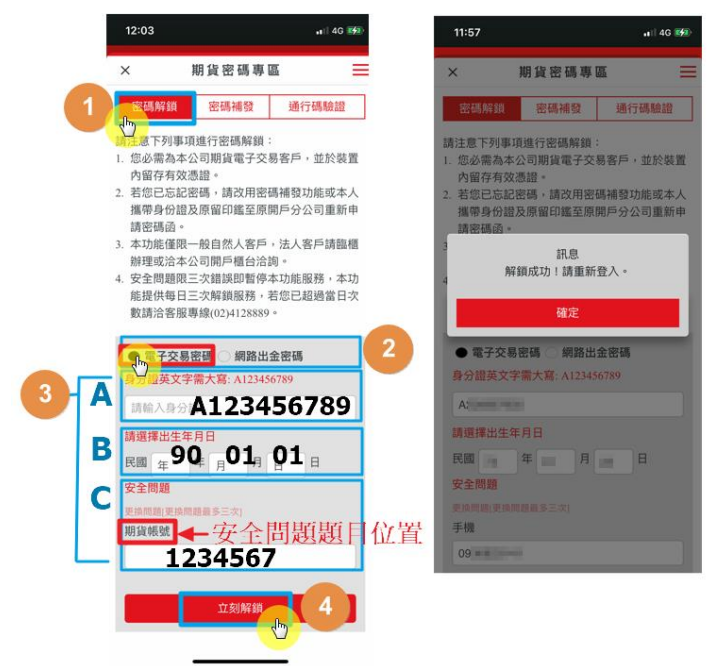

## 二、APP線上密碼補發注意事項:

- 1. 該手機需具備有效期限內的電子憑證。
- 2. 限一般自然人客户,且為期貨電子交易客戶(留有電子信箱資料)。
- 3. 每日僅限1次。
- 4. 安全問題答錯滿3次(次數不重置),將關閉線上密碼補發功能,如還需補發密碼,須臨櫃申請。

操作流程:

步驟1. 進入華南永昌證券APP,於登入畫面點選右下方側的[密碼專區]。

步驟2. 目前為[證券密碼專區],請再點擊右上方的展開鍵(三條橫線),選擇第二項的[期貨密碼專區] [期貨密碼專區]共三個頁面,分別為[密碼解鎖]、[密碼補發]及[通行碼驗證]

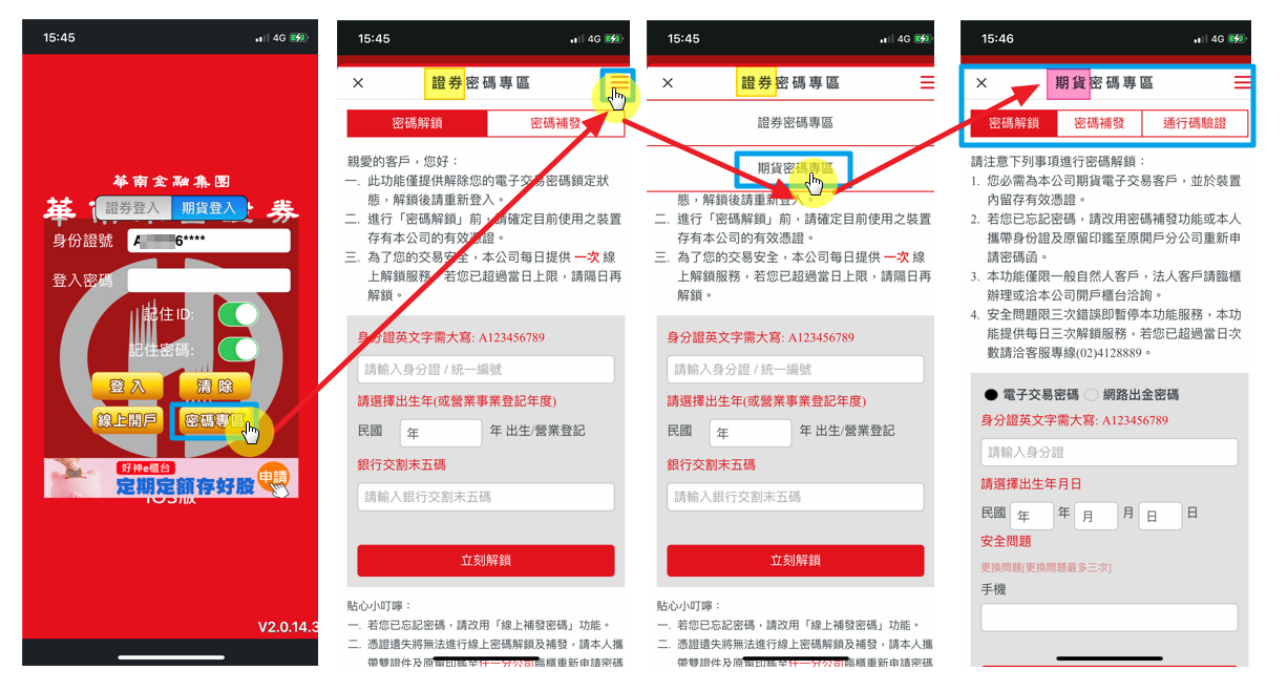

- 步驟3. (1)點選第二項的[密碼補發]頁面。(2)選擇需要補發的密碼項目(電子交易密碼/電子出金密碼)。(3) 然後依序輸入(A)-身分證號、(B)-出生年月日及(C)-安全問題。(4) 點選[密碼補發]。
- 步驟4.(5)於[再次確認]頁面,確認後須收信的電子信箱無誤後。(6)點選[送出申請]。

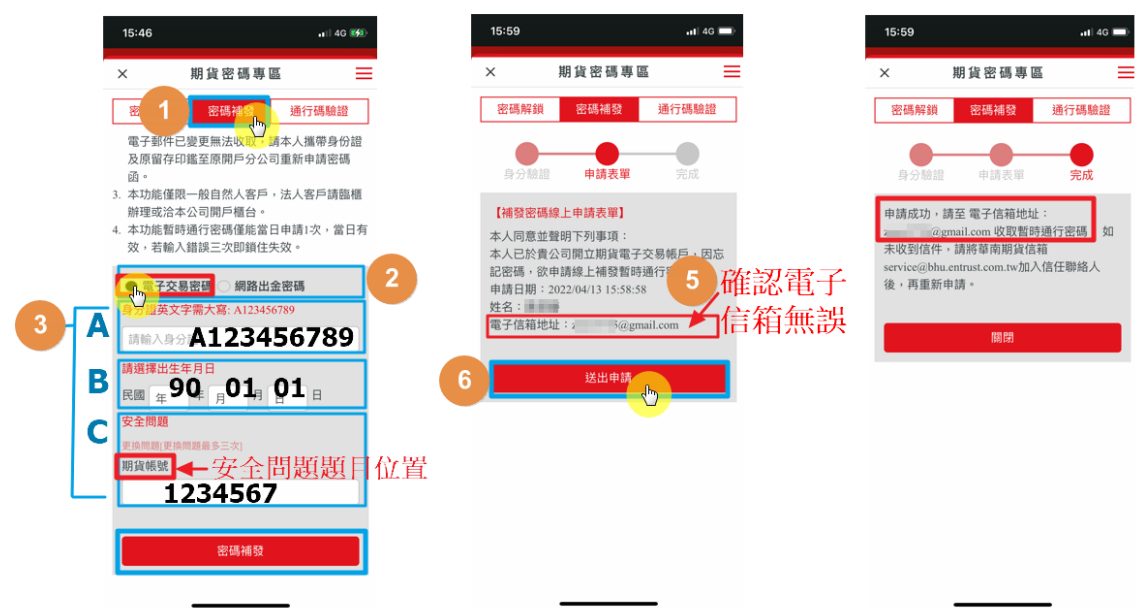

步驟5.(7) 至電子信箱開啟華南期貨線上補發密碼函。

步驟6.(8) 取得《暫時通行密碼 XXXXXX》(為六碼純數字)

步驟7.(9)返回[期貨密碼專區],點選第三項的[通行碼驗證]。(10)選擇需要補發的密碼項目(電子交易密碼/電子出金密碼)。(11)於第一項欄位輸入身分證字號。(12)將取得的《暫時通行密碼 xxxxx》 填入第二個欄位《暫時通行密碼 xxxxx》。(13)在第三、四個欄位內設定新的期貨密碼。(14)確認上述內容無誤後,點擊[確認修改]即可修改密碼完成。

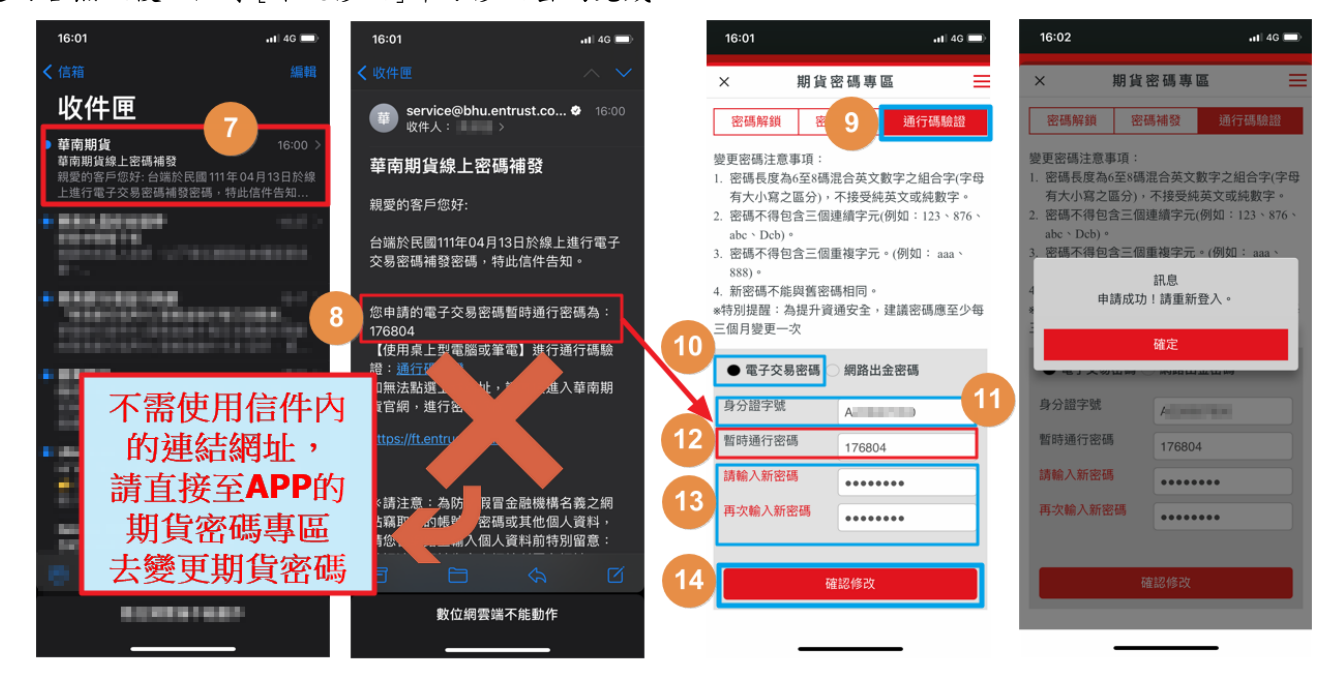